## **PFAFF**<sup>®</sup>

## Embroidery Combination Border and Stars

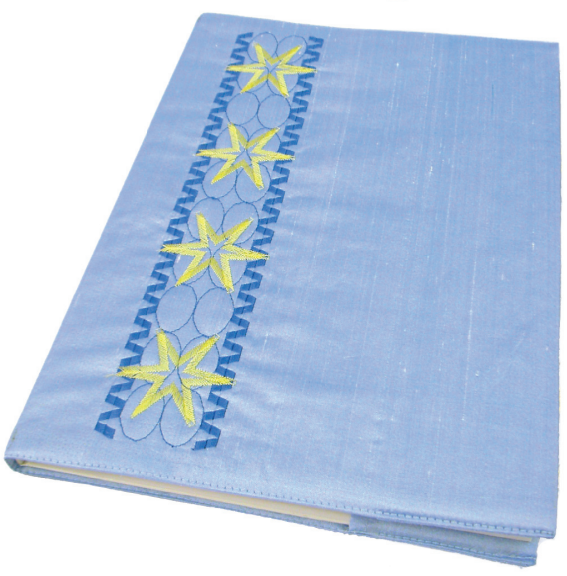

| 1 | Task bar.<br>Embroidery edit mode             | 55 II 1 ?<br>M <b>io</b>                                                                                                    |
|---|-----------------------------------------------|----------------------------------------------------------------------------------------------------|
| 2 | In the options bar touch hoop selection       | 0<br>240x150                                                                                                    |
| 3 | Select creative Endless Hoop II<br>180x100 mm | Creative 120 Square Hoop<br>120x120<br>Creative All Fabric Hoop II<br>150x150<br>Creative Texture Hoop<br>150x150<br>Creative Endless Hoop II<br>180x100<br>Creative Air Hoop<br>180x130<br>Creative Master Hoop<br>240x150<br>Creative Elite Hoop<br>260x200<br>Creative Deluxe Hoop<br>360x200 |
| 4 | In the option bar touch more options          |                                                                                                    |
| 5 | Touch background color                        |                                                                                                    |

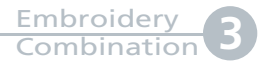

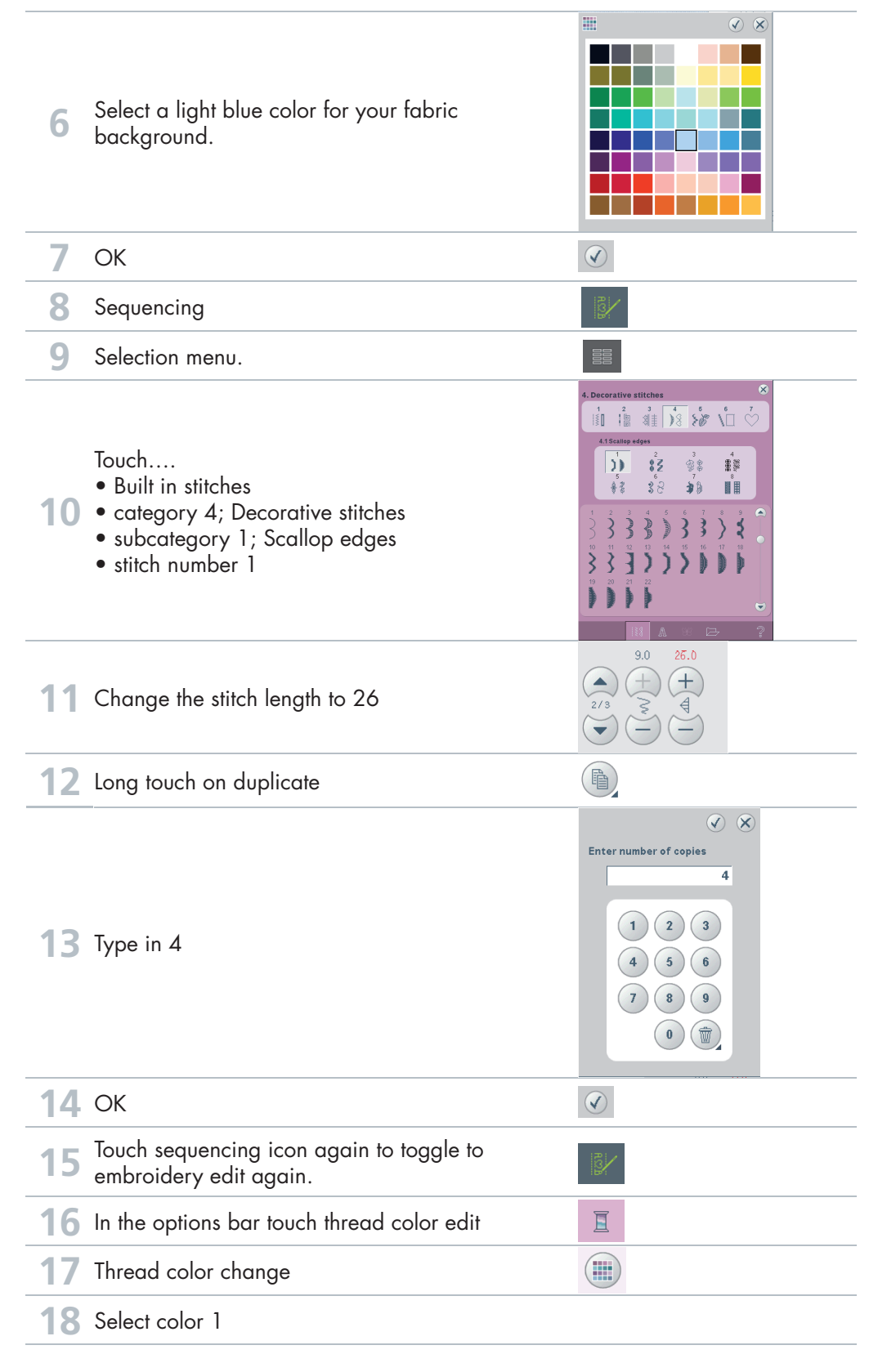

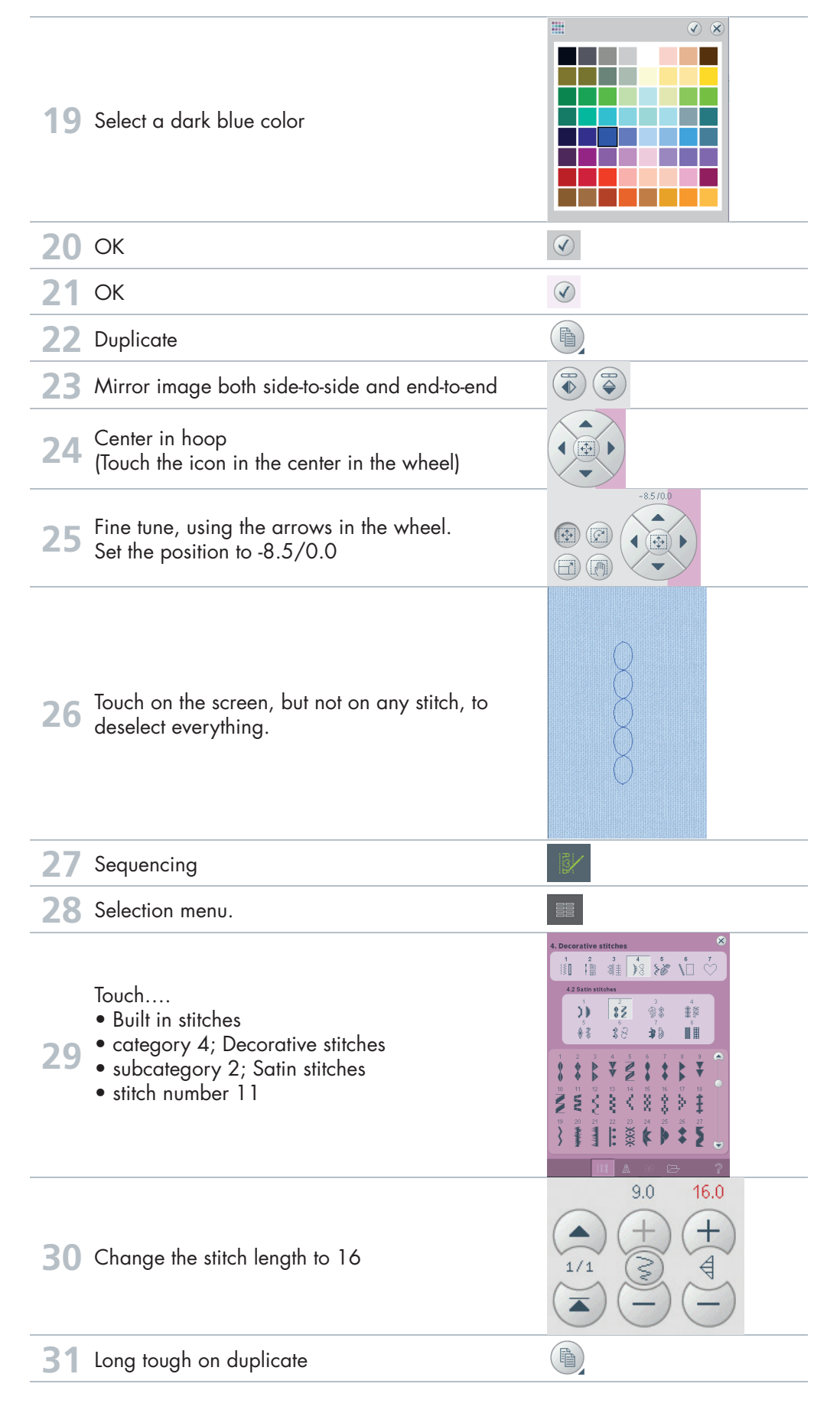

creative vision Techniques Book

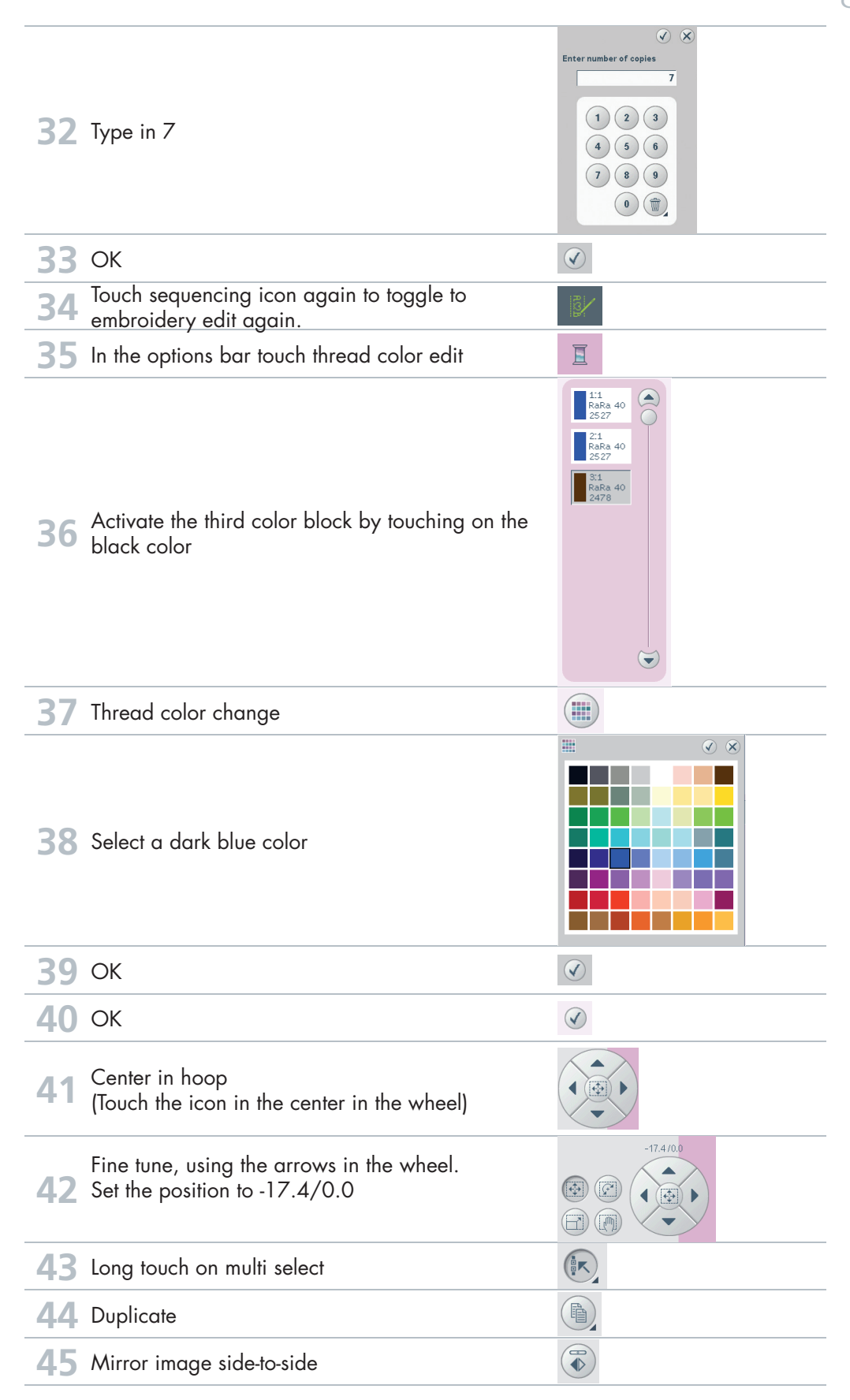

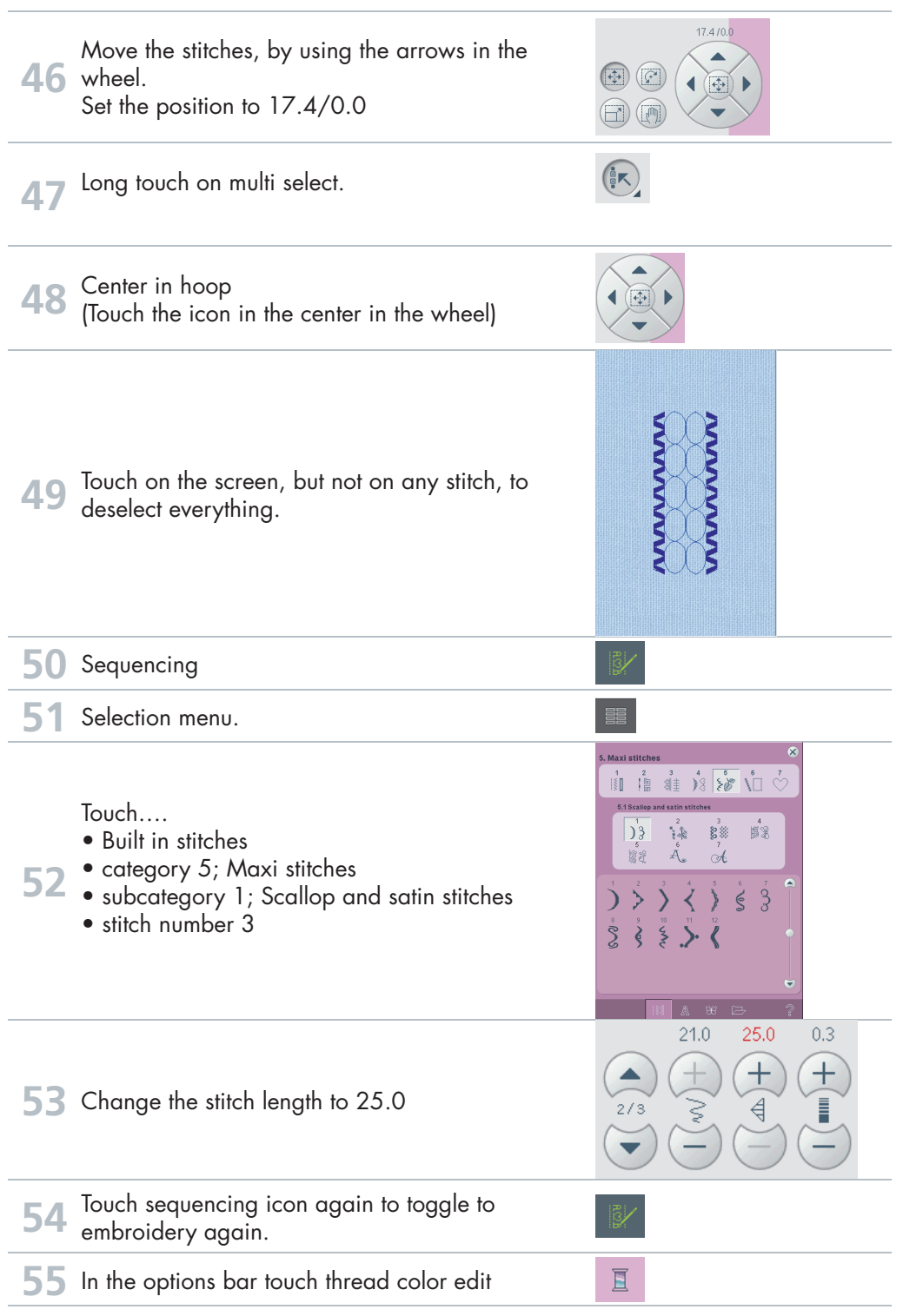

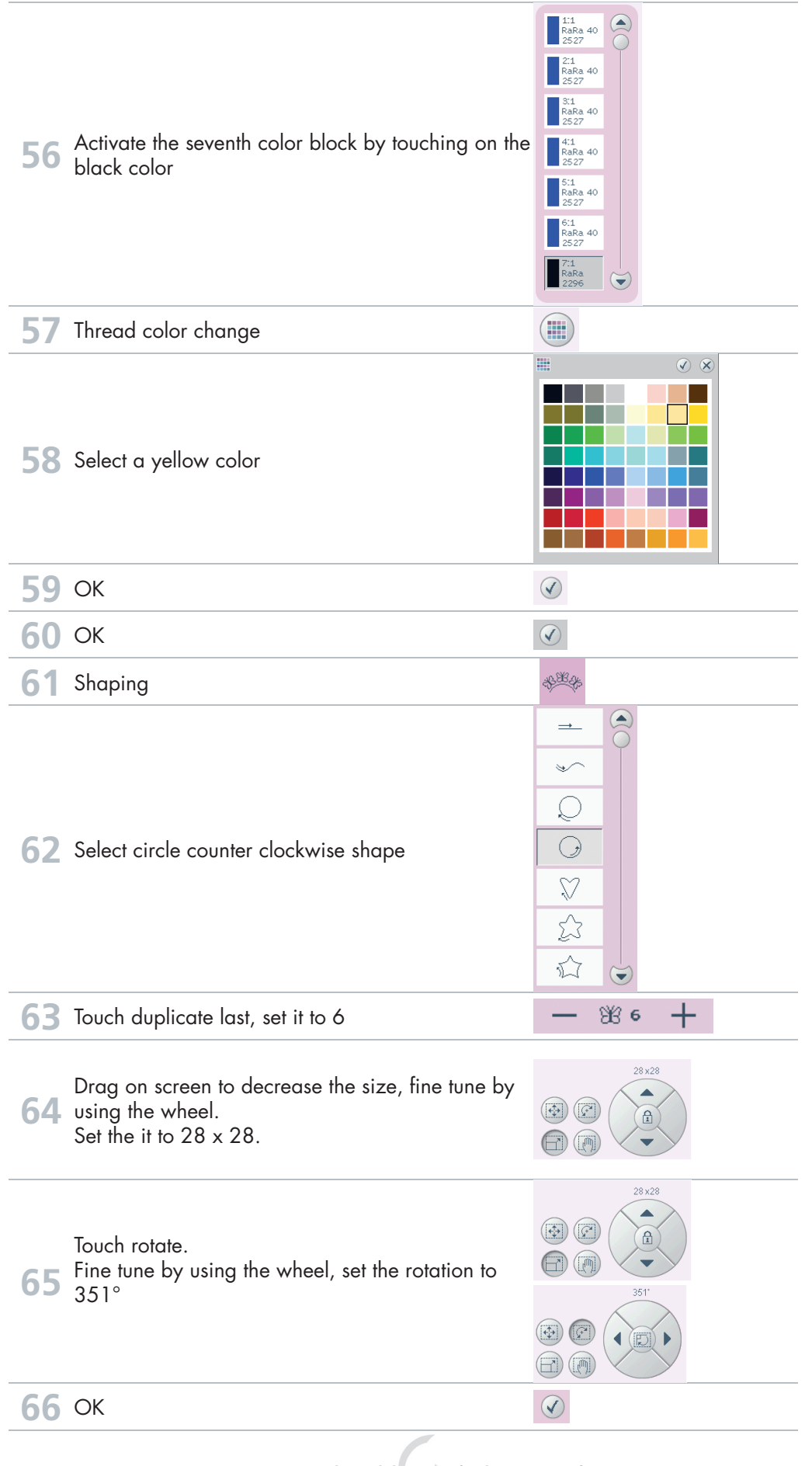

creative vision Techniques Book 78

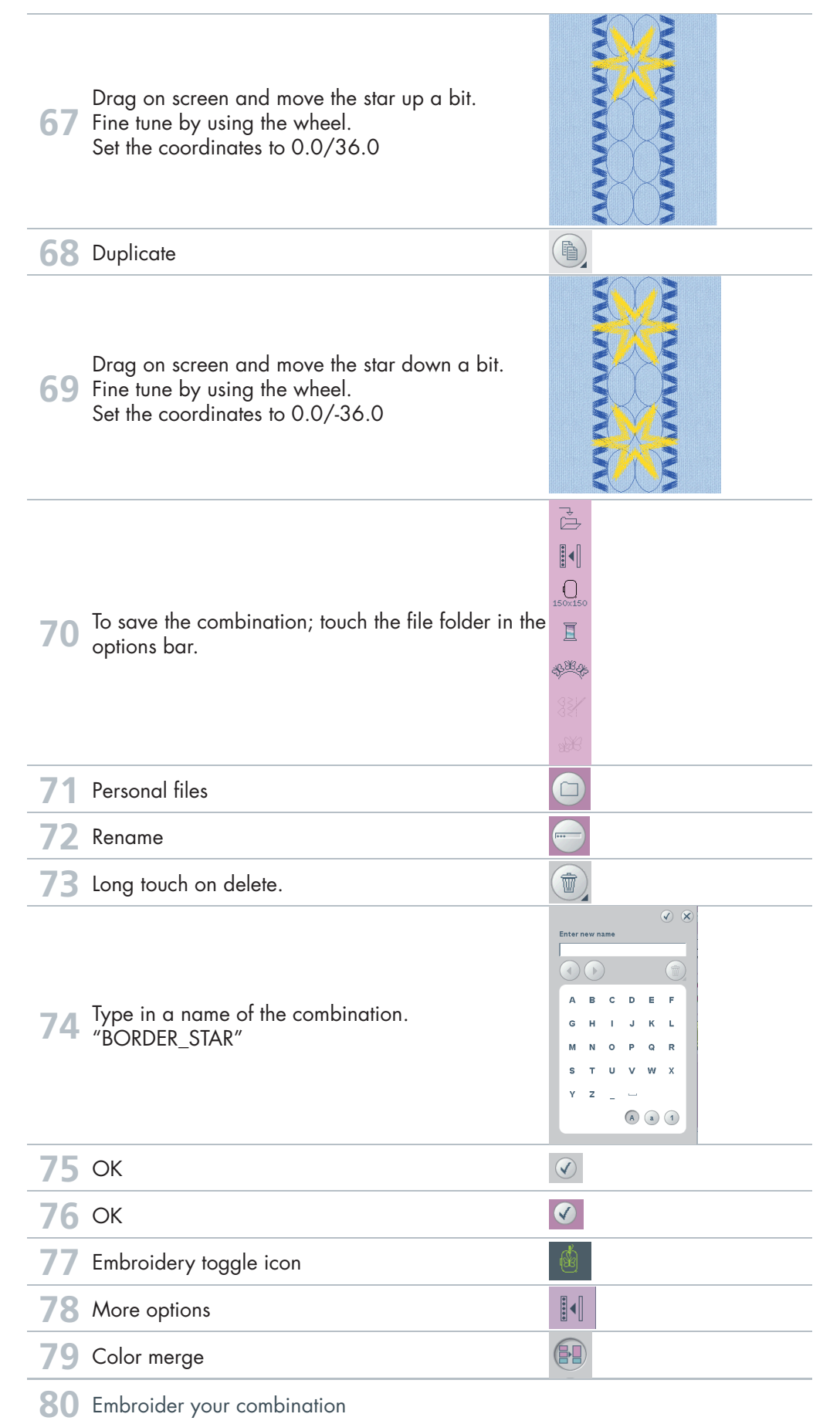